# LINGO DIGITÁLIS FORDÍTÓ

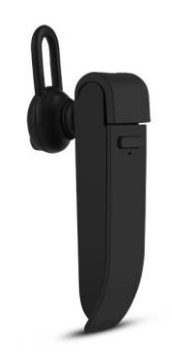

# HASZNÁLATI ÚTMUTATÓ

Tisztelt Ügyfelünk!

Köszönjük, hogy megvásárolta termékünket Lingót, a digitális hangfordítót. Ne tartson attól, hogy nem ismer egy adott nyelvet. A Lingo segítségével gyorsan, automatikusan és szinkron fordíthat más nyelvekre.

Kérjük, az első használat előtt figyelmesen olvassa el a használati útmutatót és minden figyelmeztetést. Tegye el a használati útmutatót, a jövőben szüksége lehet rá.

A csomag tartalma:

- 1 x Lingo digitális fordító
- 1 x USB-kábel

### A TERMÉK BEMUTATÁSA

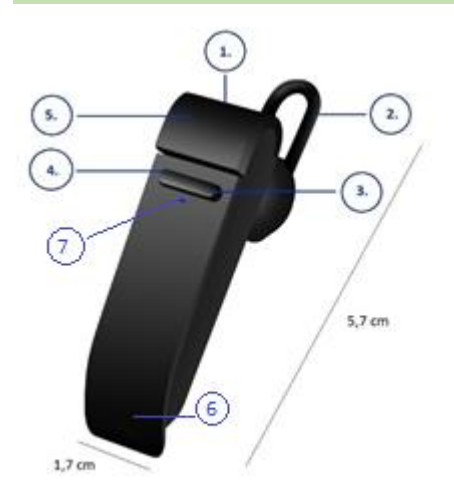

- 1. Micro USB töltőport
- 2. Szilikonnal bevont headset
- 3. Hangerő + / Előre
- 4. Hangerő / Vissza
- 5. Bekapcsológomb
- 6. Mikrofon
- 7. Jelzőfény

#### A 3. és a 4. gomb közepe szintén beszédgomb!

#### TERMÉKLEÍRÁS

- Méret: 61 x 18 x 8 mm
- Súly: 8,6 g
- Adótávolság: 10 m
- Akkumulátor-kapacitás és típus: 900 mAh, polimer lítium akkumulátor
- Töltési idő: 2 óra
- Készenléti idő: 120 óra
- Beszélgetési idő: 4-5 óra
- Android és iOS kompatibilis headset
- 25 nyelvre fordít: Angol, holland, francia, olasz, koreai, dán, kínai, svéd, spanyol, magyar, japán, kantoni (Hongkong), finn, lengyel, görög, cseh, orosz, német, thai, hindi, indonéz, török, arab, román
- A headsetet a mellékelt mikro USB-kábellel tudja tölteni
- Használja a (lásd a képen 3, 4) gombokat a hangerő beállításához +/-
- Az optimális teljesítmény érdekében ajánlott az Android vagy iOS legújabb verziója, valamint be kell kapcsolni a Wifit vagy a mobil internetet.
- A digitális tolmács számos funkcióval rendelkezik:
  - Azonnali oda-vissza fordítás
  - Nyelvtanulás
  - Csoportos fordítás
  - Azonnali fordítás

#### VISELETE

Az egység 3 különböző méretű fülbetéttel érkezik az legkényelmesebb használat érdekében. Próbálja ki mindegyik méretet, hogy kiderüljön, melyik illik a legjobban. A legjobb az lesz, amelyik biztonságosan, mégis kényelmetlenség nélkül marad a fülében.

### A HEADSET TÖLTÉSE

Az első használat előtt töltse fel teljesen. Körülbelül 2 órát vesz igénybe a teljes töltés.

Dugja a mellékelt USB kábelt a fülhallgató töltőcsatlakozójába, és csatlakoztassa a kábel másik végét egy USB porthoz vagy fali USB töltőhöz.

Töltés közben a LED állapotjelző lámpa pirossal világít, ami azt jelzi, hogy az egység töltődik. A töltés befejezésekor a LED kialszik.

#### A KÉSZÜLÉK FUNKCIÓI

### JELZŐFÉNYEK

| Nincs fény         | Kikapcsolt állapot                                              |
|--------------------|-----------------------------------------------------------------|
| Gyors kék villogás | Az egység be van kapcsolva és párosítási<br>módban van          |
| Lassú kék villogás | Az egység be van kapcsolva és a bluetooth<br>csatlakoztatva van |
| Folyamatos piros   | Az egység töltődik                                              |
| Pirosan villog     | Alacsony akkumulátorszint                                       |

### HÍVÁSKEZELÉSI FUNKCIÓK

| Hívás fogadása / befejezése                 | Érintse meg a bekapcsoló gombot         |
|---------------------------------------------|-----------------------------------------|
| Hangerő beállítása                          | Érintse meg a + vagy a beszélgetés gomb |
|                                             | szélét                                  |
| Legutóbb hívott szám tárcsázása             | Érintse meg duplán a bekapcsoló gombot  |
| Hívás elutasítása                           | Nyomja meg hosszan a bekapcsoló gombot  |
| A hívást tartásba helyezése és bejövő hívás | Érintse meg a bekapcsoló gombot         |
| fogadása                                    |                                         |

### ZENEHALLGATÁSI FUNKCIÓK

| Lejátszás / megállítás       | Érintse meg a bekapcsoló gombot         |
|------------------------------|-----------------------------------------|
| Zene hangerejének beállítása | Érintse meg a + vagy a beszélgetés gomb |
|                              | szélét                                  |
| Következő dal                | Nyomja meg hosszan a + vagy az oldalsó  |
|                              | beszélgetés gombot                      |
| Előző dal                    | Nyomja meg hosszan a - vagy az oldalsó  |
|                              | beszélgetés gombot                      |

### NYELVI ALKALMAZÁS KÖVETELMÉNYEI

A Peiko intelligens nyelvfordító alkalmazásunk megfelelő működéséhez iOS vagy Android legújabb verzióját futtató eszközre van szükség.

Mivel a fordító alkalmazásunk mindig tanul és új szavakat vesz fel, az összes fordítás valós időben történik, amelyhez az alkalmazás működéséhez aktív internetes adat- vagy Wi-Fi kapcsolat szükséges.

### **APPLE/IOS UTASÍTÁSOK**

### **Bluetooth kapcsolat**

Kapcsolja be a kézibeszélőt a bekapcsológomb hosszú megnyomásával, amíg a kék LED villogni nem kezd. Nyissa meg a Bluetooth beállításokat; ellenőrizze, hogy a Bluetooth be van-e kapcsolva és hogy a készülék látható-e más készülékek számára. Keresse meg a "peiko world"-t, és csatlakozzon hozzá.

### Töltse le az alkalmazást

Lépjen be az Apple App Store-ba és keresse meg a 'Peiko' alkalmazást. Töltse le az alkalmazást a telefonjára.

### Első lépések

Győződjön meg arról, hogy a fülhallgató be van kapcsolva és csatlakoztatva van a telefonhoz. Nyissa meg a Peiko alkalmazást. Ha a Bluetooth ikon kék színű, a kapcsolat sikeresen létrejött, ha szürke, próbálja meg újra csatlakoztatni.

### 1.1. Azonnali oda-vissza fordítás

Első használat alkalmával felugrik néhány beállítási üzenet, amelyekre bizonyos funkciókhoz való hozzáférésre van szükség. Az első a "Peiko would like to access the Microphone" (Peiko szeretne hozzáférni a mikrofonhoz) és a "Peiko would like to access Speech Recognition" (Peiko szeretne hozzáférni a beszédfelismeréshez). Mindkét esetben engedélyezze a hozzáférést.

A képernyő két részre oszlik fel: Egy felső fehér és egy alsó kék részre. Az

alsó kékben a forrásnyelv van kiválasztva, amiről fordít, míg a felső fehér részben az a nyelv, amire fordít.

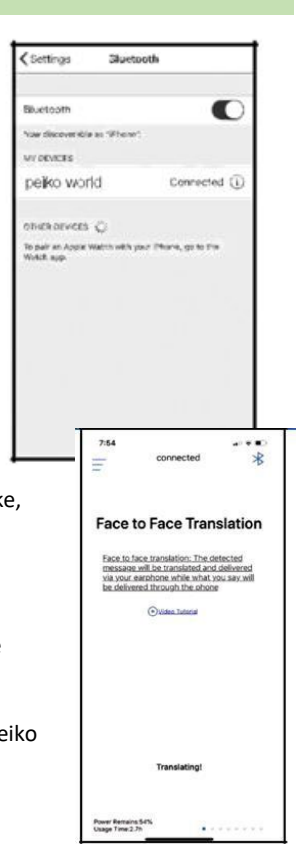

A nyelv módosításához válassza ki az aktuális nyelvet. Megjelenik az összes letöltött nyelv, válassza ki a megfelelőt.

**Például**, ha kínairól szeretne angolra fordítani, válassza ki a kínai az alsó kék, majd az angolt a felső fehér részben.

• Fordítás

Nyomja meg és tartsa lenyomva a beszéd gombot és beszéljen lassan és érthetően a headsetbe. Engedje el a gombot, ha végzett. A lefordított szavakat felolvassa a telefon. Ha nem hallotta megfelelően, nyomja meg az ismétlés gombot. Az Auto Mode (Automatikus mód) csendes környezetben használható, de ezt csak az iOS verzió támogatja. A fordítási módból való kilépéshez nyomja meg a bal felső sarokban található X gombot.

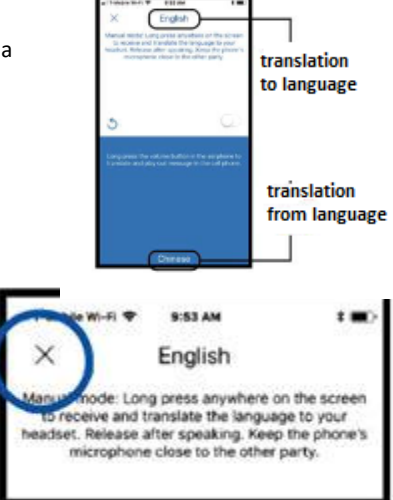

# 1.2. Csoportos fordítási mód

Ez a mód lehetővé teszi, hogy több felhasználó beszélgethessen egymással, miközben mindenki a saját nyelvét beszéli.

Válassza ki a Group Translation (Csoportos fordítás) ikont a Csoportos fordítás módba való lépéshez. Két ikon fog megjelenni: "Create Meeting" (Találkozó létrehozása) és "Join Meeting" (Csatlakozás találkozóhoz).

# • Beszélgetés létrehozása

Koppintson a Create Meeting (Találkozó létrehozása) ikonra. Egy felugró ablak jelenik meg, amely felszólítja a név megadására. Írja be a kért információkat, majd válassza a Complete (Kész) lehetőséget.

# Csatlakozás találkozóhoz

Nyomja meg a "Join Meeting" (Csatlakozás a megbeszéléshez) ikont. Adja meg a nevét és a találkozó azonosítószámát, majd válassza a Complete (Kész) lehetőséget.

• Meghívás találkozóba

MEETING Back ID:000457 MEETING DECOMPTING DECOMPTING DECOMPLETION DECOMPTING DECOMPTING

A csoportos fordítási beszélgetés képernyőjének tetején látható a találkozó azonosítója.

Egyszerűen küldje el SMS-ben, e-mailben vagy közölje szóban közölje a találkozó azonosítóját azokkal, akiket meg szeretne hívni a csoportos fordítási beszélgetésbe.

A megosztás ikon megnyomásával küldhet egy linket a csoporthoz való csatlakozásra azok számára, akik nem rendelkeznek Peiko fülhallgatóval.

Ezek a felhasználók csak üzenetek formájában kommunikálhatnak.

# • Nyelvek kiválasztása

A nyelv módosításához nyomja meg a bal alsó sarokban található nyelvválasztó ikont, és válassza ki a kívánt nyelvet.

# Beszélgetés a csoportban

A csoportban történő beszédhez, nyomja meg és tartsa lenyomva a "hold to talk" gombot a képernyő alján, és beszéljen érthetően a headsetbe. Ha végzett a beszéddel, engedje el a "hold to talk" gombot.

A beszélgetés minden tagja látni fogja a saját képernyőjén az Ön által mondottakat az eredeti és a lefordított nyelven is. Ha szóban szeretné hallani a fordítást, csak nyomjon a hangszóró ikonra a fordítások mellett, a hang lejátszásra kerül a headseten keresztül.

Beszéd helyett lehetősége van a felhasználóknak írásban megadni a fordítandó szöveget, erre az üzenetküldés funkció használható. Az

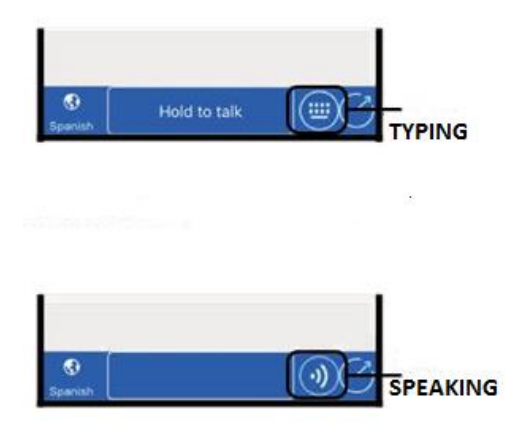

üzenetküldési opció eléréséhez csak érintse meg a billentyűzet ikont a "Hold to Talk" gomb jobb oldalán. Ezután beírhatja, amit mondani szeretne, ha befejezte az írást, nyomja meg az Enter gombot.

Bármikor kiléphet az üzenetküldési módból, és visszatérhet a szóbeli módba, ha megérinti a "Verbal" ikont az üzenetmező jobb oldalán található.

# 1.3. Azonnali fordítás mód

Ezt a módot két, headsettel rendelkező felhasználónak szánták, akik szeretnék szinkrontolmácsolással beszélgetni az alkalmazás használatával.

Érintse meg az "instant translation" (azonnali fordítás) ikont a mód elindításához. A képernyőn 2 ikon jelenik meg. Az egyik a csevegés létrehozásához, a másik a QR-kód beolvasásához.

Érintse meg a "Create a chat" (Chat létrehozása) ikont. A következő oldal röviden ismerteti az üzemmód részleteit, nyomja meg az OK gombot. A "Waiting to Join Call" (Híváshoz kapcsolódásra várakozás) módba kerül, ahol megjelenik egy QR-kód (ha nem jelenik meg, nyomja meg a QR-ikont a képernyő jobb felső sarkában).

# QR-kód küldése

Ha a másik személy messze van, küldje el neki a QR-kódot a csatlakozáshoz. Készítsen képernyőképet a kódról, és küldje el egy másik személynek SMS-ben vagy e-mailben. Küldés után nyomja meg a DONE (kész) gombot és törölje a képernyőképet, a "Waiting to Join" (Híváshoz kapcsolódásra várakozás) képernyőre való visszatéréshez. Amikor a másik fél megkapja a QR-kódot, el kell mentenie a telefonjára.

# • Hívás fogadása

Nyomja meg a "Scan the QR code" (QR-kód beolvasása) ikont. A következő oldal röviden ismerteti az üzemmód részleteit, nyomja meg az OK gombot. A másik személynek be kell olvasnia a képernyőn megjelenő QR-kódot. A QR-kód beolvasása után létrejön a kapcsolat.

# Beszélgetés menete

A csatlakozás után a képernyő jobb alsó sarkában látható az aktuális alapértelmezett nyelv. Minden felhasználónak ki kell választania azt a nyelvet, amelyen beszélni fog.

A nyelv módosításához érintse meg a nyelv ikont, a támogatott nyelvek listája megjelenik a képernyőn. Görgessen fel vagy le a kívánt nyelv kiválasztásához.

Érintse meg és tartsa lenyomva a "Hold to talk" gombot és beszéljen érthetően a headsetbe. Ha végzett, engedje el a "Hold to talk" gombot. A fogadó fél a saját headsetén a kiválasztott nyelvén fogja hallani amit Ön mondott.

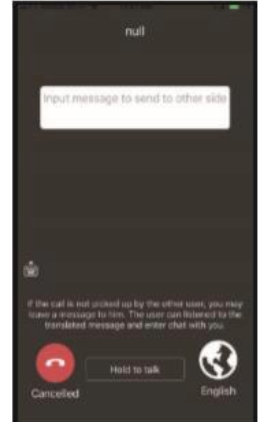

# Beszélgetés befejezése

A hívás megszakításához vagy befejezéséhez érintse meg a képernyő alján található piros "Cancelled" (mégsem) gombot.

## ANDROID ÚTMUTATÓ

## **Bluetooth kapcsolat**

Kövesse az iOS csatlakoztatási eljárását.

### Töltse le az alkalmazást

Keresse meg a Peiko alkalmazást a Google Play áruházban, és töltse le. Ezután kövesse az 1.1., 1.3. és 1.2. pontban leírt lépéseket.

# Újrahasznosítási és ártalmatlanítási utasítások

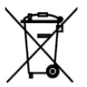

Ez a jelölés azt jelzi, hogy ezt a terméket az EU-ban nem szabad más háztartási hulladékkal együtt megsemmisíteni. A hulladék ellenőrizetlen ártalmatlanítása által a környezetre vagy az emberi egészségre gyakorolt esetleges káros hatások megelőzése; az anyagi erőforrások fenntartható felelősségteljes újrafelhasználásának és újrahasználatának előmozdítása érdekében. Az eszköz kidobásakor keresse fel az erre szolgáló gyűjtőhelyeket vagy vegye fel a kapcsolatot a kereskedővel, ahol a terméket vásárolta. Az eladó biztosíthatja a termék biztonságos újrahasznosítását.

 $(\epsilon)$ 

A gyártó nyilatkozata arról, hogy a termék megfelel az alkalmazandó EK irányelvek követelményeinek.